## **Downloading Logs**

## The steps to download a log file are given below

1. In the Administration application, go to Administration>Server Administration, then click the Support tab.

The **Support** tab details are displayed.

- 2. Expand the **Logs** section.
- 3. Click **Download** next to the log type.
- 4. A dialog for the log file type appears. Select **Open** and the program that you want to use or select **Save** to save the file.